## MCDRSにログイン

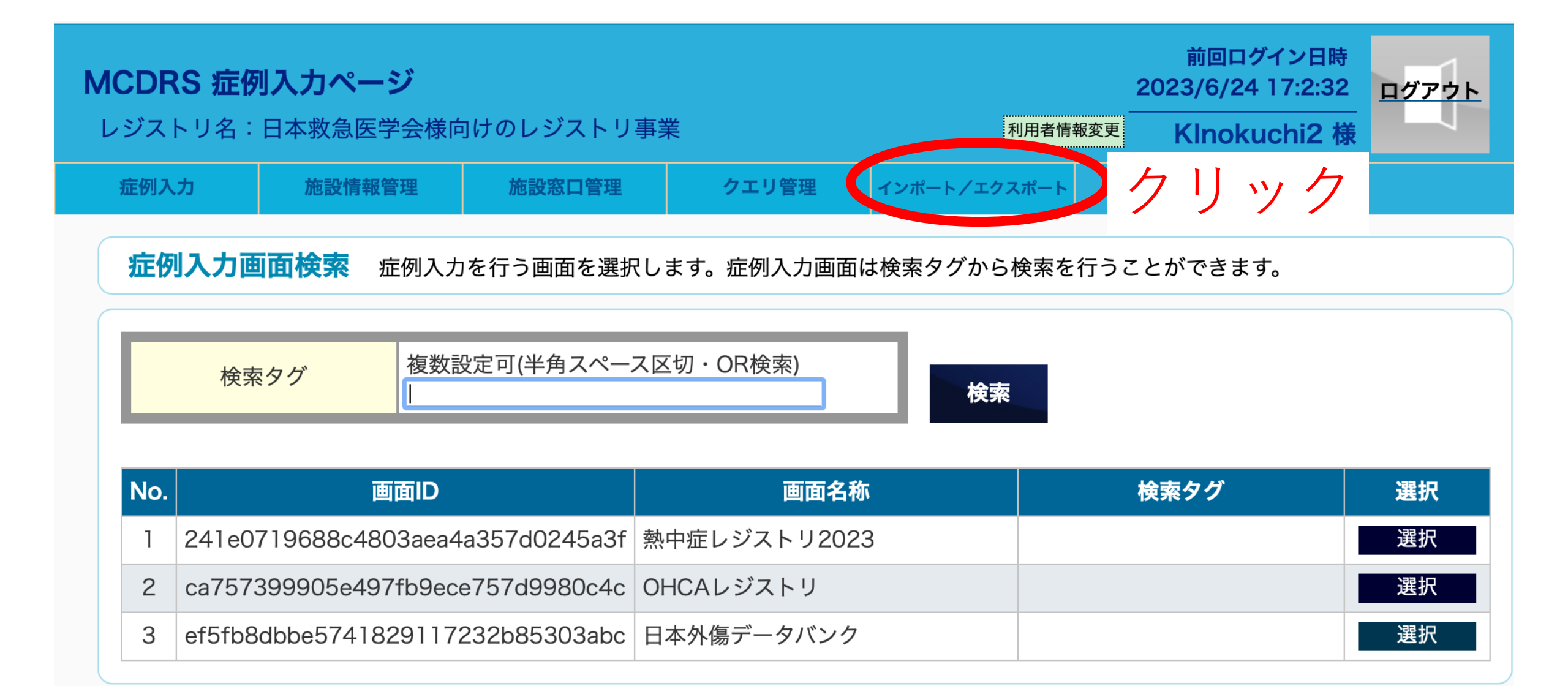

| MCDRS 症例入力ページ <sup>前回ログイン日時</sup> 2023/7/3 14:8:53          レジストリ名:日本救急医学会様向けのレジストリ事業 <sup>利用者情報変更</sup> Kinokuchi2 様 |                                                                                                    |           |                  |           |               |             |       |       |  |
|----------------------------------------------------------------------------------------------------|----------------------------------------------------------------------------------------------------|-----------|------------------|-----------|---------------|-------------|-------|-------|--|
| 症例入                                                                                                    | 、力 施設情報管理                                                                                                    | 施設窓口管理    | クエリ管理            | インポート/エクス | ポート           | ··········· |       |       |  |
| <b>エ</b> ク                                                                                                    | 7スポート/インポート                                                                                                    | 出力・登録します  | -                |           |               |             |       |       |  |
|                                                                                                    | 検索タグ                                                                                                    | ス区切・OR検索) | 検索               |           |               |             |       |       |  |
| No.                                                                                                    | No.         画面ID           1         241e0719688c4803aea4a357d0245a3f           2         ca757399905e497fb9ece757d9980c4c           3         ef5fb8dbbe5741829117232b85303abc |           | 画面名称             | 検索タグ      | ステ<br>ータ<br>ス | 件数          | データ登録 | データ出力 |  |
| 1                                                                                                    |                                                                                                    |           | 熱中症レジストリ<br>2023 |           | 運用<br>中       | 560         | 登録    | 出力    |  |
| 2                                                                                                    |                                                                                                    |           | OHCAレジストリ        |           | 運用<br>中       | 3334        | 登力    | リック   |  |
| 3                                                                                                    |                                                                                                    |           | 日本外傷データバン<br>ク   |           | 運用<br>中       | 182056      | 登録    | 出力    |  |

## 戻る

◀

| N | <b>ICDRS 症例</b><br>レジストリ名: | <b>刘入力ページ</b><br>日本救急医学会様向 | 同けのレジストリ事業                     | 業                     | 利用者                            | 情報変更 | 前回ログイン日時<br>2023/7/3 14:8:53<br>Klnokuchi2 様 | <u>ログアウト</u> |
|---|----------------------------|----------------------------|--------------------------------|-----------------------|--------------------------------|------|----------------------------------------------|--------------|
|   | 症例入力                       | 施設情報管理                     | 施設窓口管理                         | クエリ管理                 | インポート/エクスポート                   |      |                                              |              |
|   | バックアッ                      | ップ/リストア                    | バックアップ/リスト                     | トア/エクスポート/            | ⁄インポート を行いま                    | す。   |                                              |              |
|   | インポー<br>処理種別               | ・ト/エクスポート<br>エクスポート 🗊      | 処理種<br>インポ-<br><sub>実行状況</sub> | 別をエ?<br>-ト/エク<br>҈™ ◎ | クスポー<br>マスポート<br><sub>検索</sub> | トを   | にして<br>クリック                                  | 7            |

検索件数:10件

| 開始時間                       | 終了時間                       | 対象画面                          | 加油種別                    | <i>4</i> 七米6 | 宇行书词    | ダウンロードフ | エラーファイル |
|----------------------------|----------------------------|-------------------------------|-------------------------|--------------|---------|---------|---------|
| -ב                         | ·ザ名                        | 対象ファイル                        | アに注催が                   |              | ×111/1/ | アイル     |         |
| 2023/07/03<br>14:28:02.467 | 2023/07/03<br>14:28:30.947 | 日本外傷データバンク                    | エクスポート<br>・MCDRS標準CSV   | 289          | 完了      | 取得      |         |
| Klnokuchi2                 |                            | 20230703142830_ExportFile.zip | ・ [本登録]<br>・ [添付ファイル含む] |              |         |         |         |
| 2023/03/15<br>05:20:03.270 | 2023/03/15<br>05:21:20.152 | 日本外傷データバンク                    | エクスポート<br>・MCDRS標準CSV   |              |         |         | 3       |
|                            |                            |                               | ・ [一時保存]<br>・ [仮登録]     | 1448         | 完了      | 取得      | 5       |

| <b>M</b> ( | CDF<br>ジス                              | <b>RS 症例</b><br>トリ名: | <b>リ入力ページ</b><br>日本救急医学会樹               | <b>検向けのレジストリ</b>                 | 事業           |                   | 出力<br>データ                                                                                        | 対象を                                                                                                    |  |  |  |  |
|------------|----------------------------------------|----------------------|-----------------------------------------|----------------------------------|--------------|-------------------|--------------------------------------------------------------------------------------------------|----------------------------------------------------------------------------------------------------|--|--|--|--|
|            | 症例入                                    | .לל.                 | 施設情報管理                                  | 施設窓口管理                           |              | クエリ管理・            | 本登録                                                                                              |                                                                                                    |  |  |  |  |
|            | <b>エクスポート/インポート画面</b> 症例入力画面の入力データ等を出た |                      |                                         |                                  |              |                   | MCDRS標準CSV<br>2021/1/1~2023/12/31                                                                |                                                                                                    |  |  |  |  |
|            | 検索タグ 複数設定可(半角スペース区切・OP 検索)             |                      |                                         |                                  |              | ○□☆志\<br>【日本外傷データ | と選択し、出力をクリッ                                                                                      |                                                                                                    |  |  |  |  |
|            |                                        | No. 画面ID             |                                         |                                  |              |                   |                                                                                                  |                                                                                                    |  |  |  |  |
|            | No.                                    |                      | 画面ID                                    |                                  |              |                   | <ul> <li>□ CSV定義情報</li> <li>✓ データ</li> <li>√ 状態</li> </ul>                                       | ₩<br>□一時保存 □仮登録 <b>▽</b> 本登録                                                                                                    |  |  |  |  |
|            | No.                                    |                      | 画面ID                                    |                                  | 委机           | 出力対象              | <ul> <li>○ CSV定義情報</li> <li>✓ データ</li> <li>状態</li> <li>形式</li> </ul>                             | ₩<br>□一時保存 □仮登録 ☑本登録<br>● MCDRS標準CSV ○正規化CSV                                                                                     |  |  |  |  |
|            | <b>No.</b>                             | 241e07               | <b>画面ID</b><br>719688c4803ae            | a4a357d0245a3f                   | 熱<br>2C      | 出力対象              | <ul> <li>CSV定義情報</li> <li>マデータ</li> <li>状態</li> <li>形式</li> <li>ファイル</li> </ul>                  | ₩<br>□一時保存 □仮登録 ☑本登録<br>● MCDRS標準CSV ○ 正規化CSV<br>□ 画面からアップロードされたファイルも取得                                                          |  |  |  |  |
|            | <b>No.</b><br>1                        | 241e0<br>ca7573      | 画面ID<br>719688c4803ae<br>399905e497fb9e | a4a357d0245a3f<br>ece757d9980c4c | 熱<br>2C<br>아 | 出力対象              | <ul> <li>CSV定義情報</li> <li>✓ データ</li> <li>状態</li> <li>形式</li> <li>ファイル</li> <li>対象更新日時</li> </ul> | <ul> <li>■一時保存 仮登録 ●本登録</li> <li>● MCDRS標準CSV ● 正規化CSV</li> <li>■面からアップロードされたファイルも取得</li> <li>2020/01/01 ~ 2022/12/31</li> </ul> |  |  |  |  |

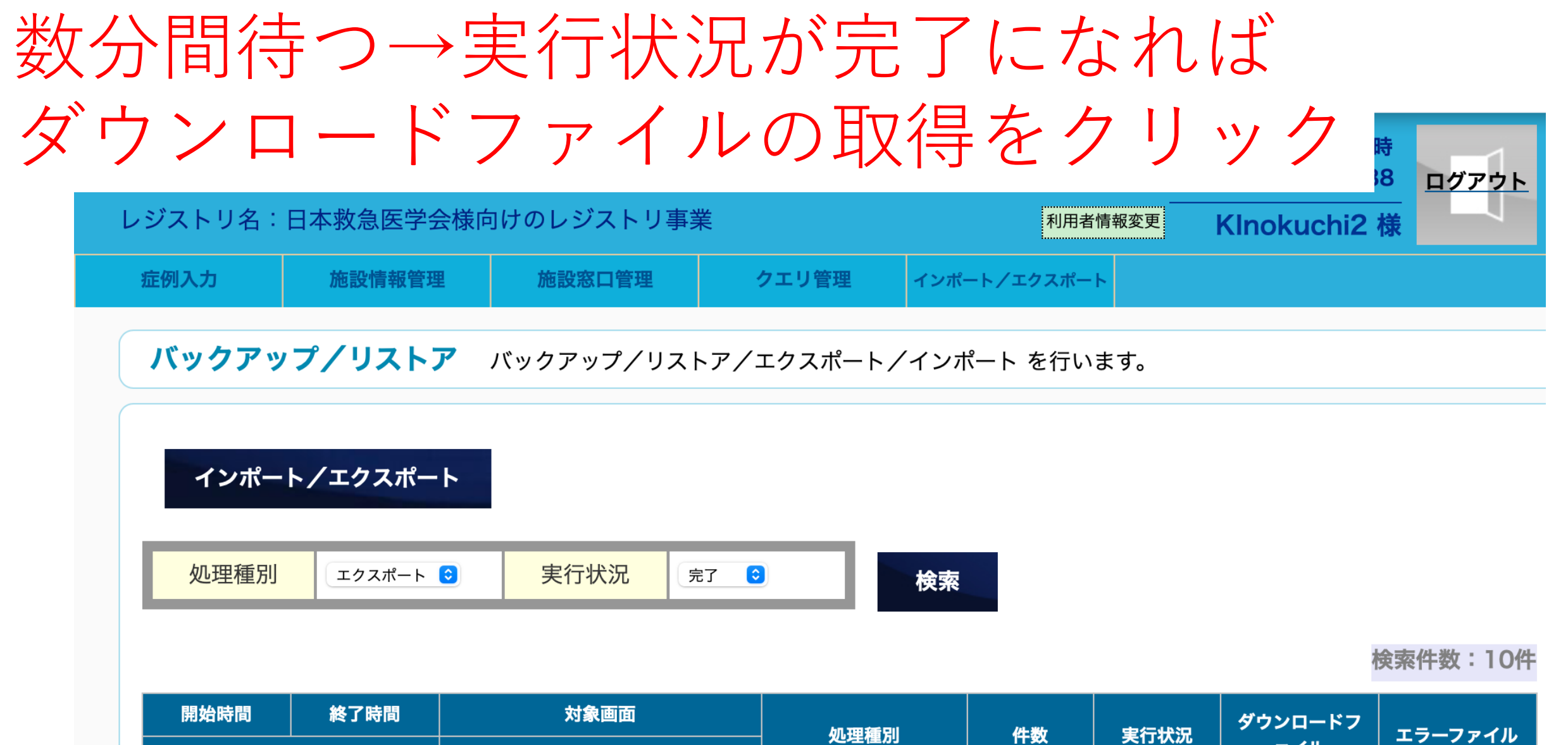

| 開始時間                       | 時間 終了時間 対象画面 · · · · · · · · · · · · · · · · · · · |                               | 机神通到                    | 化光素 | 実行状況 | ダウンロードフ | エラーファイル |  |
|----------------------------|----------------------------------------------------|-------------------------------|-------------------------|-----|------|---------|---------|--|
| ユーザ名                       |                                                    | 対象ファイル                        | た年度別                    |     |      | アイル     |         |  |
| 2023/07/03<br>14:28:02.467 | 2023/07/03<br>14:28:30.947                         | 日本外傷データバンク                    | エクスポート<br>・MCDRS標準CSV   | 289 | 完了   | 取得      |         |  |
| KInokuchi2                 |                                                    | 20230703142830_ExportFile.zip | ・ [本登録]<br>・ [添付ファイル含む] |     |      |         |         |  |

## ダウンロードしたJTDBデータは CSVファイルのままCD-Rに書き込み 送付してください